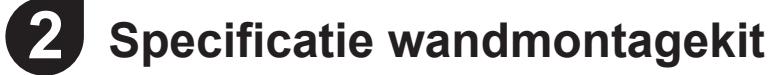

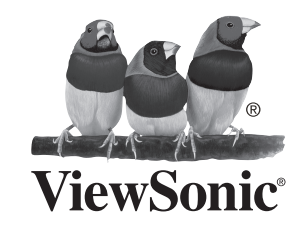

## ViewBoard IFP50 series **Commercieel touch-scherm** Handleiding snel aan de slag

### Inhoud van pakket

- Voedingskabel x4
- Afstandsbediening
- AAA-batterij x2
- USB-kabel
- AV-kabel
- Stylus-pen x2
- Handleiding snel aan de slag
- RS232-adapter
- Klem x5
- Plaat
  - Schroef x7
  - Input compatibel met HDMI

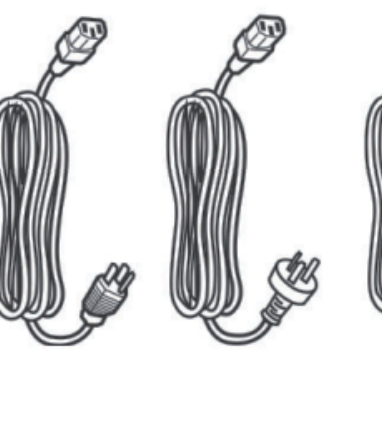

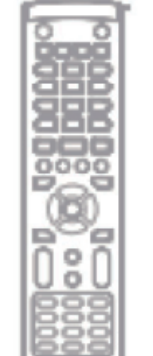

The second second secon

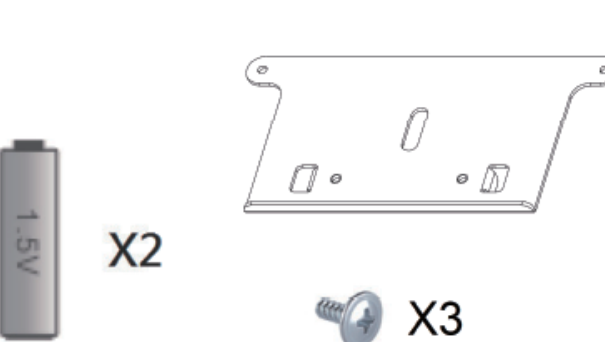

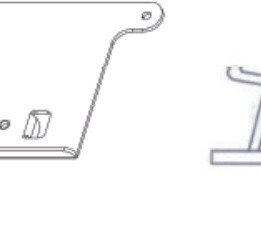

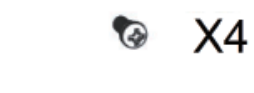

QSG

0

X5

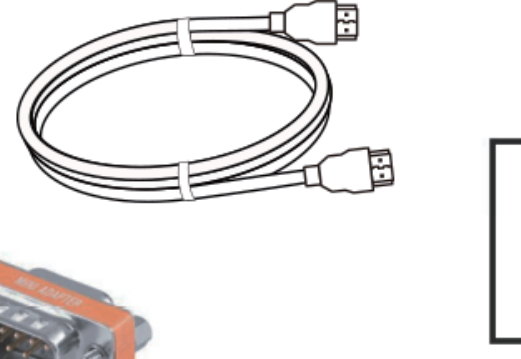

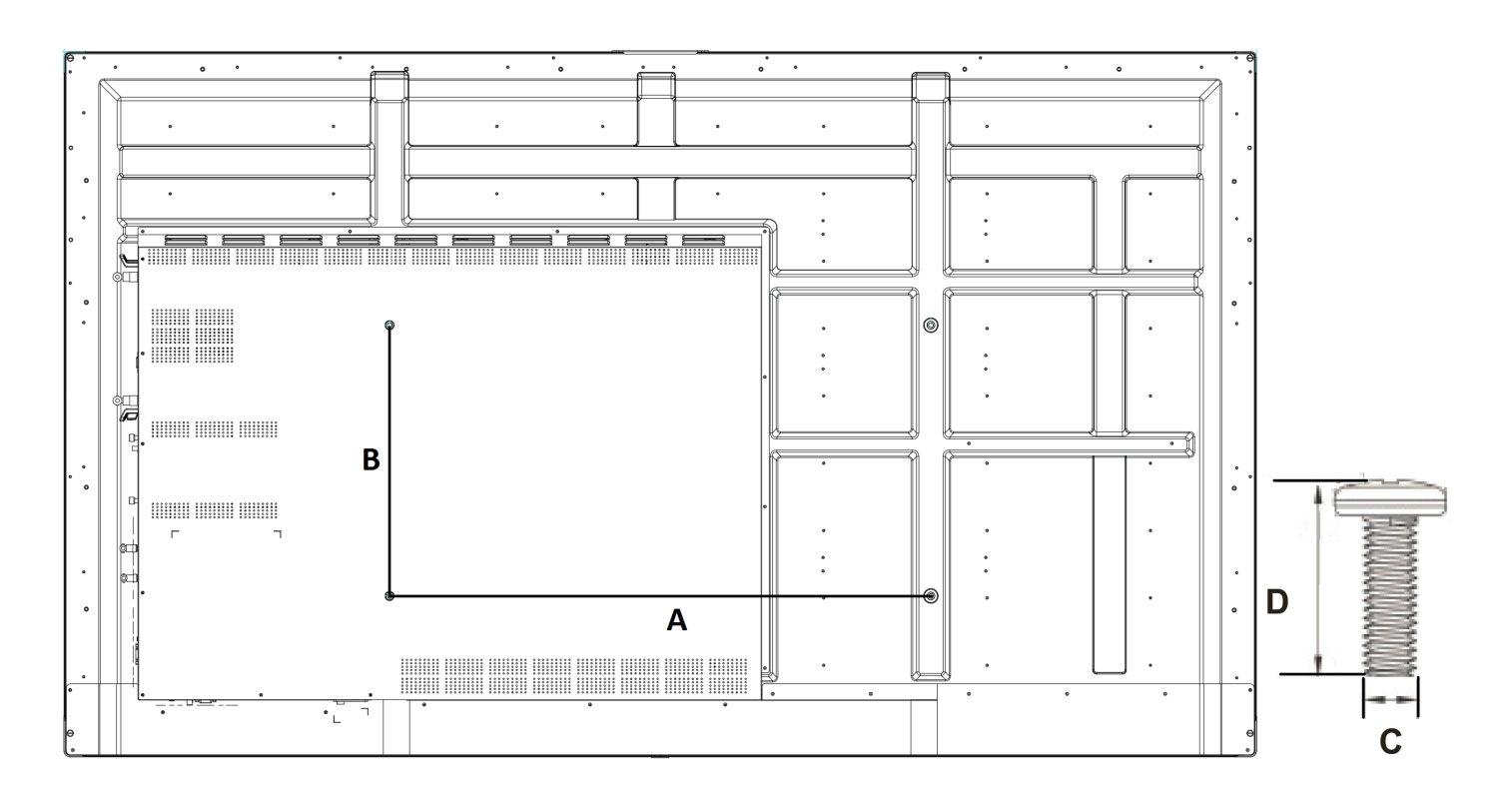

| Inch          | VESA-spec. (A x B) | Standaard schroef (C x D) | Hoeveelheid |
|---------------|--------------------|---------------------------|-------------|
| IFP5550 - 55" | 400 x 400mm        | M8 x 25mm                 | 4           |
| IFP6550 - 65" | 600 x 400mm        | M8 x 25mm                 | 4           |
| IFP7550 - 75" | 800 x 400mm        | M8 x 25mm                 | 4           |
| IFP8650 - 86" | 800 x 600mm        | M8 x 25mm                 | 4           |

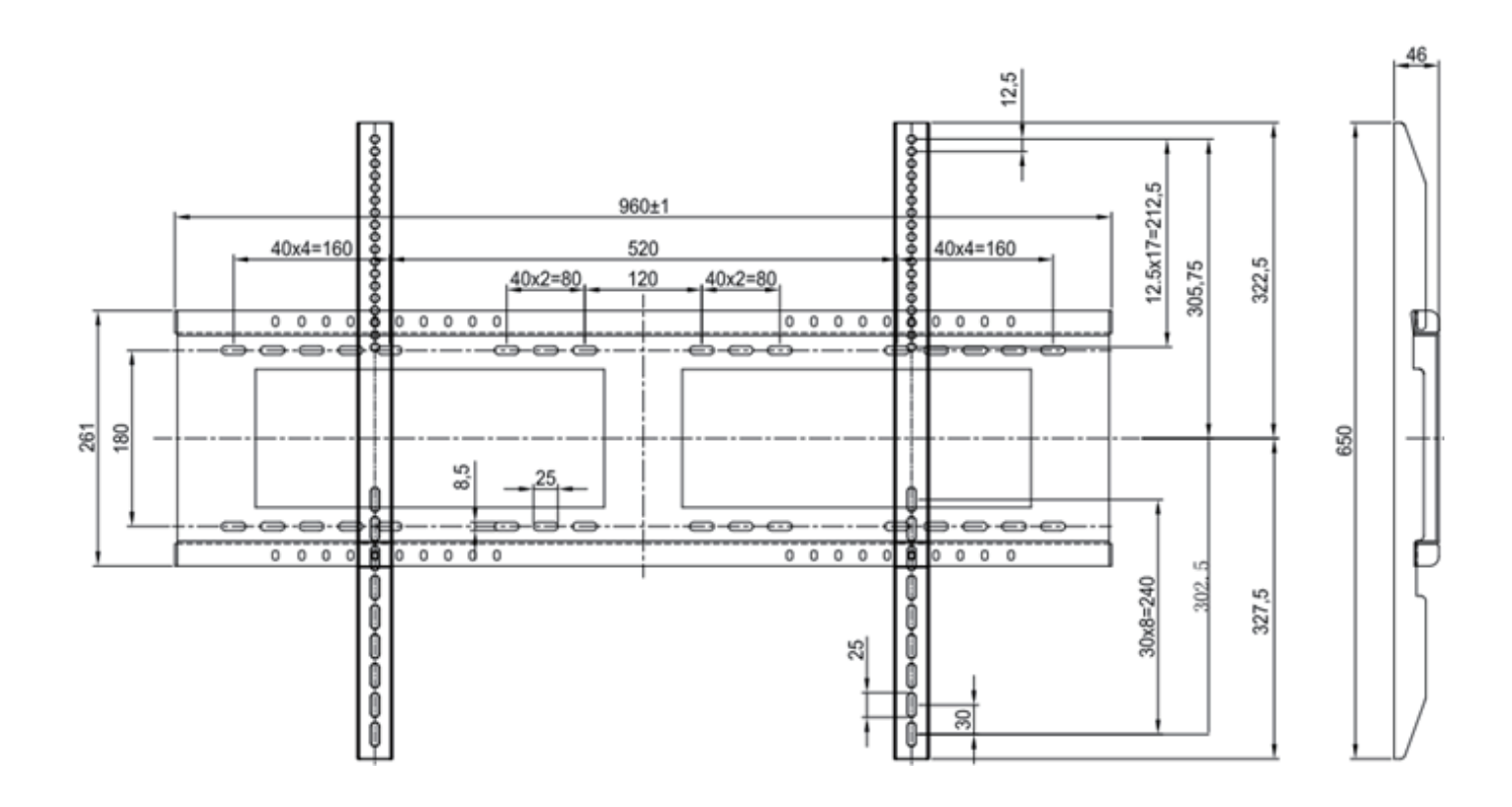

### Aandachtspunten omgeving van installatie

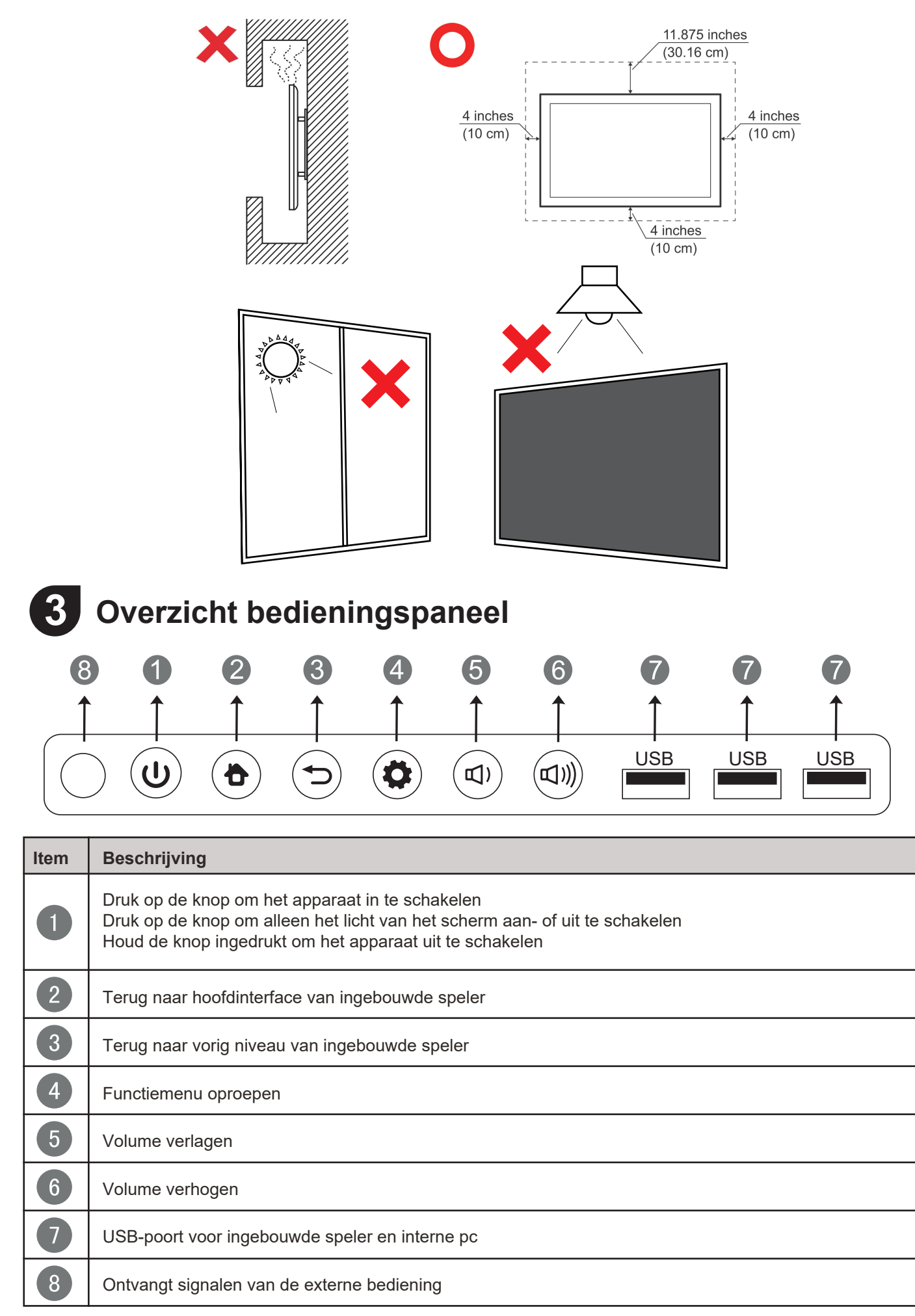

# 4 Overzicht terminalinterface

| Optioneel slot-in pc<br>VPC15-WP / VPC16-WP / VPC17-WP |          |                                                                                                    |  |  |  |
|--------------------------------------------------------|----------|----------------------------------------------------------------------------------------------------|--|--|--|
|                                                        |          |                                                                                                    |  |  |  |
|                                                        |          |                                                                                                    |  |  |  |
|                                                        |          |                                                                                                    |  |  |  |
|                                                        |          |                                                                                                    |  |  |  |
|                                                        | HDMI OUT |                                                                                                    |  |  |  |
|                                                        | 1        | 00000000                                                                                                    |  |  |  |
| lt                                                     | em       | Beschrijving                                                                                                    |  |  |  |
|                                                        | 1        | Inhoud uitbreiden naar een ander weergaveapp                                                                                                    |  |  |  |
|                                                        | 2        | USB-poort voor ingebouwde speler                                                                                                    |  |  |  |
|                                                        | 3        | Hoge resolutie multimedia interface-signaalinga<br>of ander video-apparaat<br>HDMI 1, 2, 3 ondersteunt tot 3840x2160@60Hz<br>HDMI 1, 2 ondersteunt HDMI CEC (Afspelen met e |  |  |  |
|                                                        | 4        | Uitvoer touch-signaal naar de externe pc<br>Touch 1 voor HDMI IN 2 en 3<br>Touch 2 voor HDMI IN 1 en VGA IN                                                                 |  |  |  |
|                                                        | 5        | Beeldinvoer externe computer                                                                                                    |  |  |  |
|                                                        | 6        | Audio-invoer externe computer                                                                                                    |  |  |  |
|                                                        | 7        | Camerapoort voor ingebouwde speler en slot-in                                                                                                    |  |  |  |
|                                                        | 8        | Samengestelde video en audio-invoer                                                                                                    |  |  |  |
|                                                        | 9        | Audio-uitvoer naar externe luidspreker                                                                                                    |  |  |  |
|                                                        | 10       | SPDIF-uitvoer                                                                                                    |  |  |  |
|                                                        |          | Seriële interface, gebruikt voor wederzijdse geg                                                                                                    |  |  |  |
|                                                        | 12       | Standaard RJ45 (10M/100M/1G) interface interr<br>(Deze netwerkpoort wordt gebruikt voor ingebou                                                                             |  |  |  |
|                                                        | 13       | AC-stroominvoer                                                                                                    |  |  |  |
|                                                        | 14       | Knop in-/uitschakelen                                                                                                    |  |  |  |

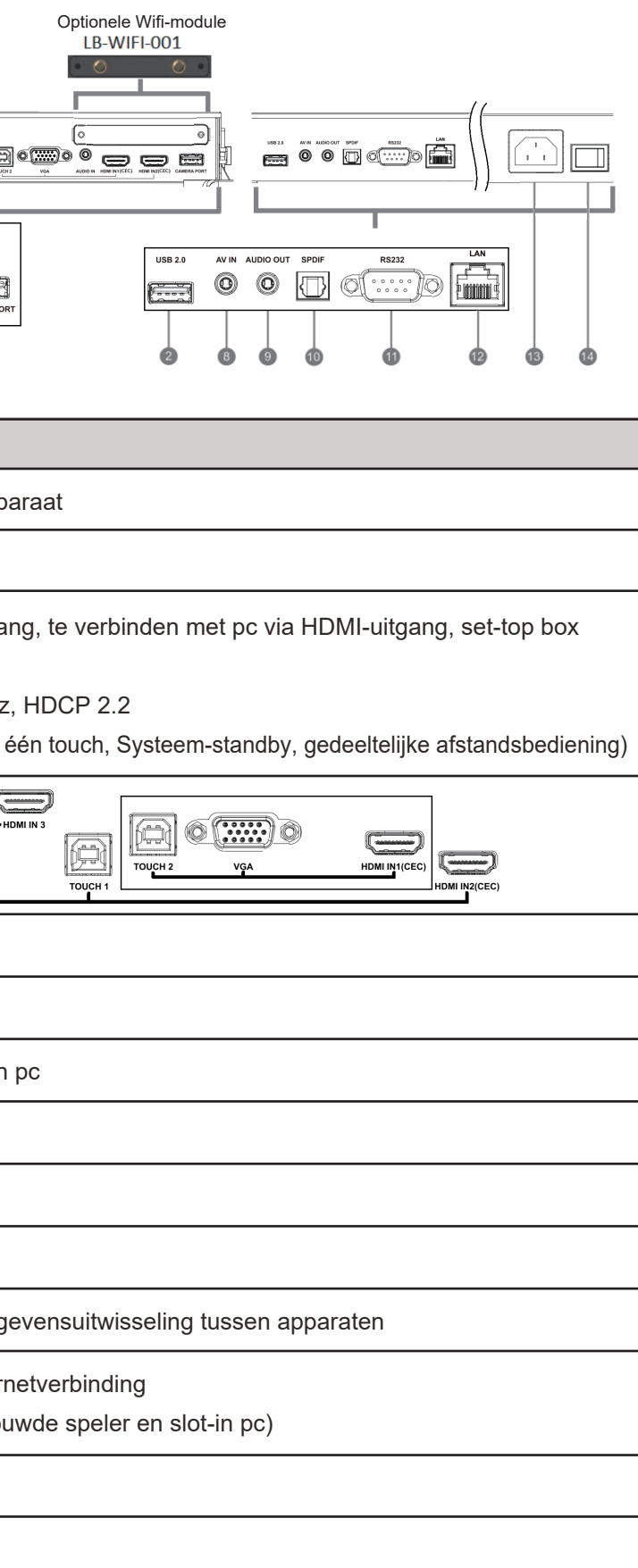

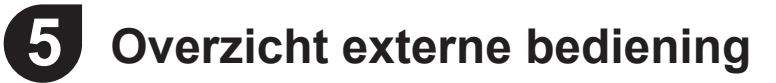

(U): 1 Druk om het scherm AAN-/UIT TE SCHAKELEN

2 ☞ : Dempen/weer aanzetten 3 DISPLAY : Geeft informatie over de huidige

invoerbron weer 4 P.MODE :

Leeg scherm

**5** BEVRIEZEN: Pauzeert het scherm

6 Numeric button: Numerieke invoerknop

7 -/-- / ALT+TAB: Druk in om te wisselen tussen de pc-toepassingen

8 0:

Numerieke invoerknop 9 C / ALT+F4 :

Sluit het huidige pc-venster

**INPUT:** Knop voor bronselectie

MENU: Druk om het Menu weer te geven 12 RED+ALT:

Schermopname 13 GREEN+TAB:

Tab-knop pc

14 YELLOW+DESKTOP: Schakelt over naar bureaublad

van slot-in pc 15 BLUE+BACKSPACE:

Backspace-knop pc 16 👫 / D. MENU

Windows-knop pc

🔟 🗟 / D.TITLE : Menu-knop pc

18 **▲** : Druk om naar boven te scrollen 19 ◀ Druk om naar links te scrollen 20 

Druk om naar rechts te scrollen

21 ▼ : Druk om naar beneden te sci 22 ENTER: Enter-knop. Druk om de opties te selecteren. 23 💉 / D. USB: Opstarten van software 24 ESC/EXIT / D. SETUP: Sneltoets om dialoogvensters te sluiten 25 EPG: Terug 26 FAV / SPACE: Spatie-knop pc 27 CH. + / CH. -: CH+ : Vorige pagina pc CH-: Volgende pagina pc 28 VOL+ / VOL-: Volume verhogen/verlagen 29 F1: Windows F1-functie 30 F2: Windows F2-functie 31 F3: Windows F3-functie 32 F4: Windows F4-functie 33 F5: Windows F5-functie 34 F6: Windows F6-functie 35 F7: Windows F7-functie 36 F8: Windows F8-functie 37 F9: Windows F9-functie 38 F10: Windows F10-functie 39 F11: Windows F11-functie 40 F12: Windows F12-functie

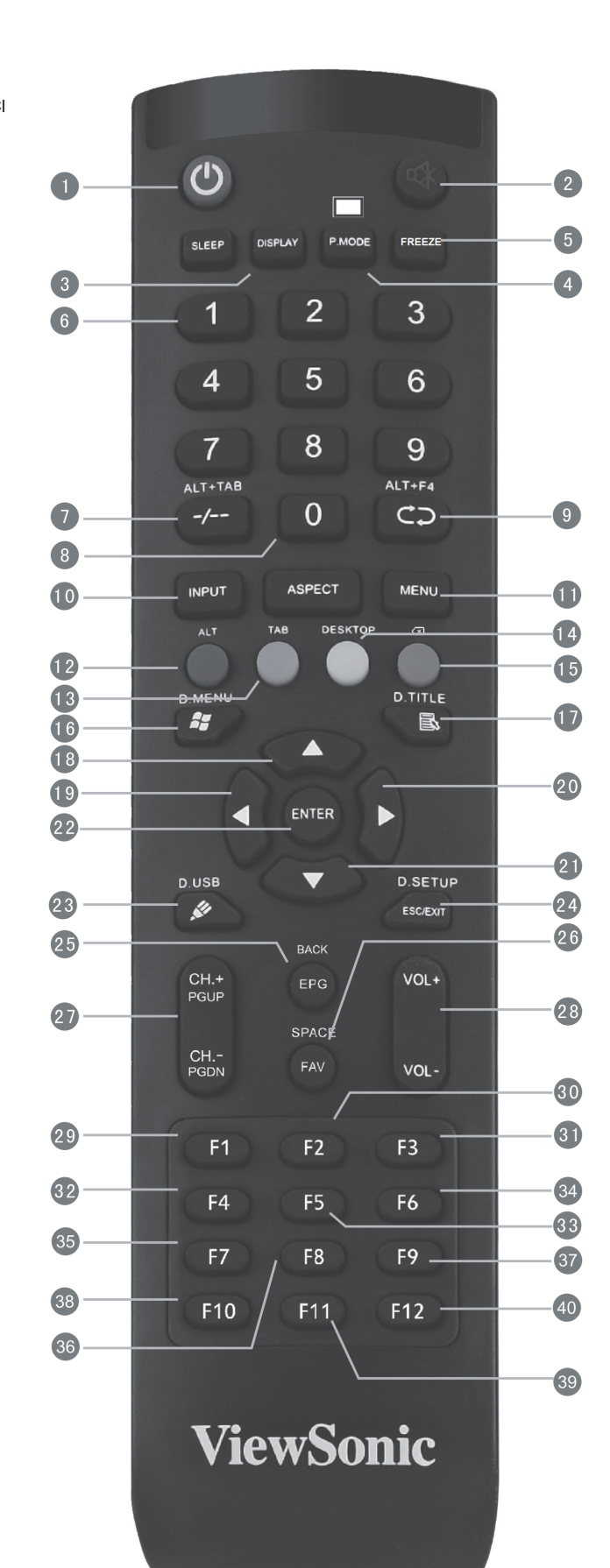

# 6 Een externe pc verbinden

- - het scherm.
- 2. Verbind een USB-kabel met de externe pc vanuit de TOUCH OUT-poort van het scherm. computer.

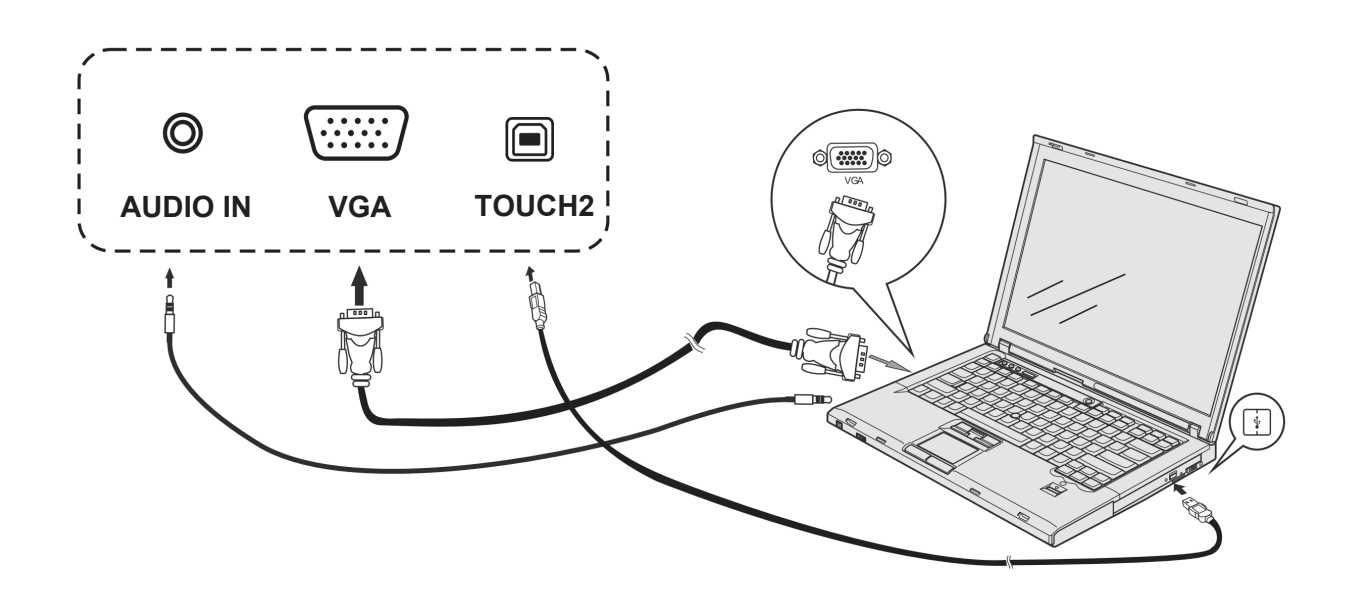

# **RS232-verbindingen**

Wanneer u een kabel voor een RS232-seriële poort gebruikt om uw scherm te verbinden met een externe computer, zullen sommige functies via de pc worden bediend, zoals het aan- en

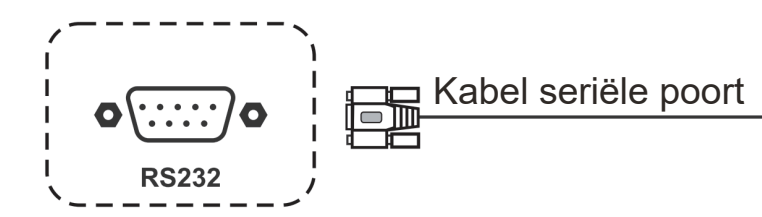

**1.** Volg de onderstaande instructies om video weer te geven en af te spelen van een externe pc: Opmerking: Externe pc's kunnen ook met het scherm worden verbonden via een HDMI-kabel. • Verbind een VGA-kabel (15-pin) van uw externe pc met de VGA IN-poort aan het scherm • Verbind een audio-kabel van de AUDIO OUT-poort van uw externe pc met de AUDIO IN-poort van

Opmerking: Voor het beste resultaat, selecteert u 1920x1080p als invoerresolutie van uw externe

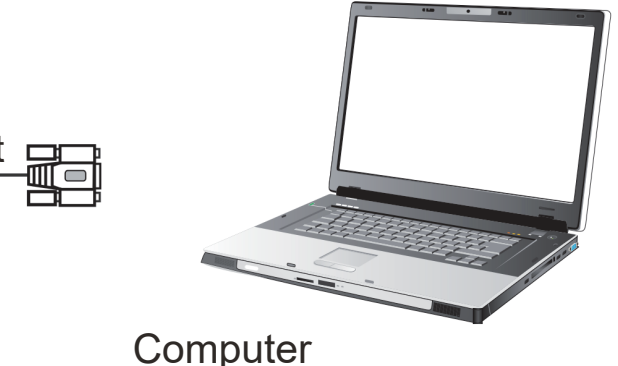

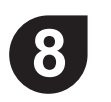

## USB-randapparaten aansluiten

- 1. USB-randapparaten Steek de USB-kabel van het apparaat in de USB IN-poort.
- 2. Netwerk- en modemkabels: Steek de router-kabel in de LAN IN-poort.
- 3. Microfoon: Steek de kabel van de microfoon in de MIC-poort.

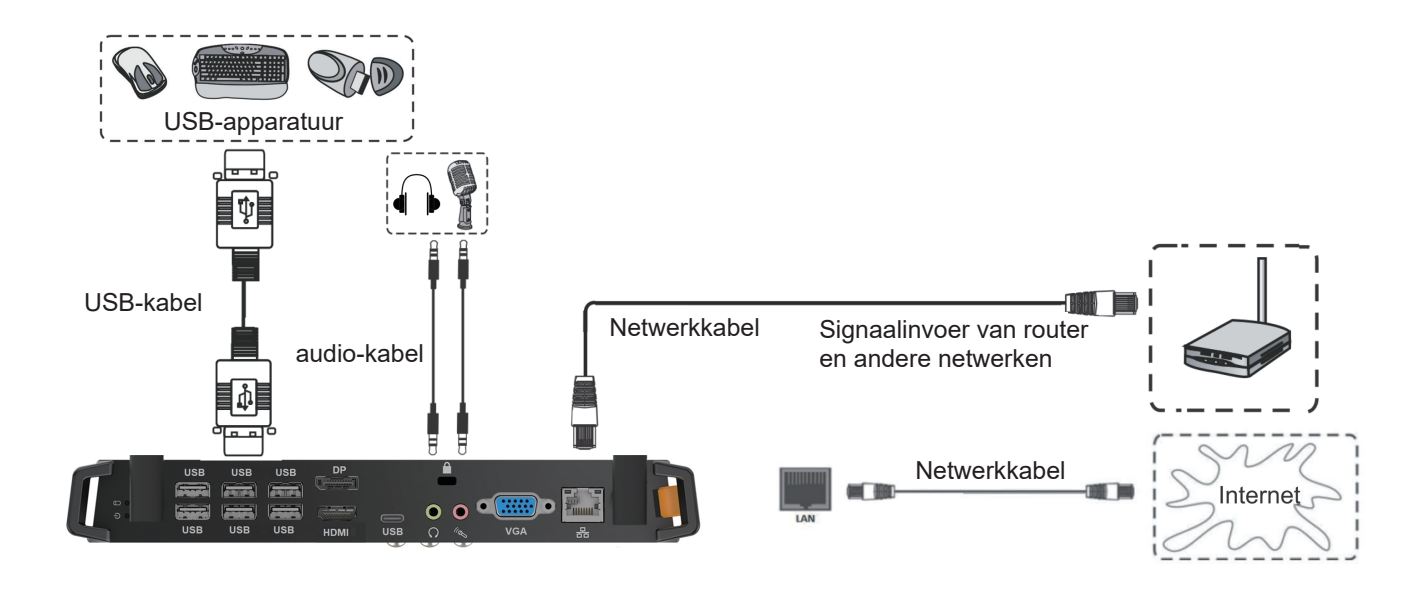

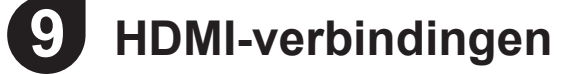

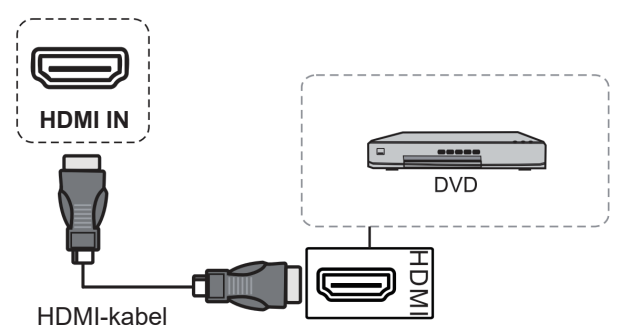

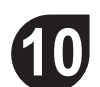

## Algemene instelling

Invoerbronnen, volume, achtergrondverlichting en niet-flikkerend

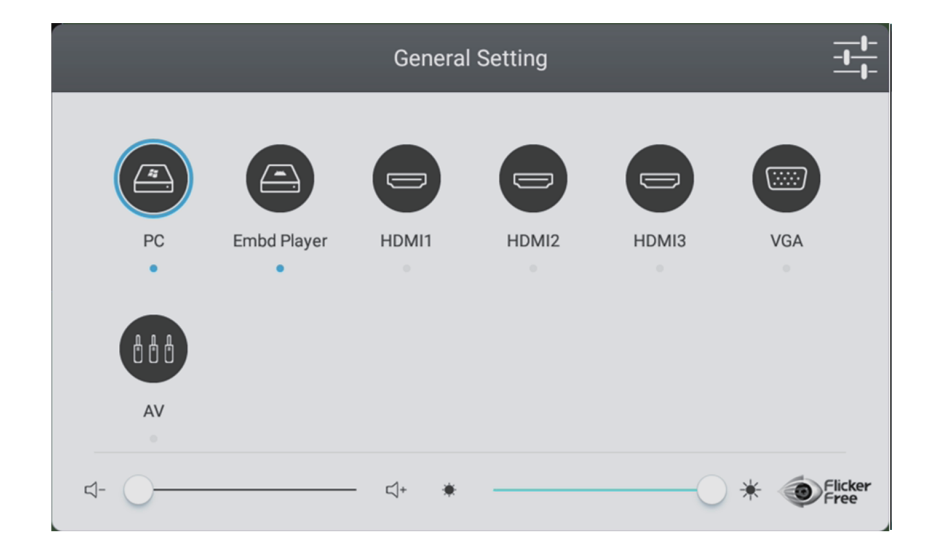

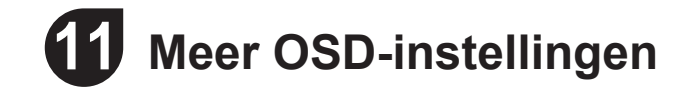

Audio-instelling

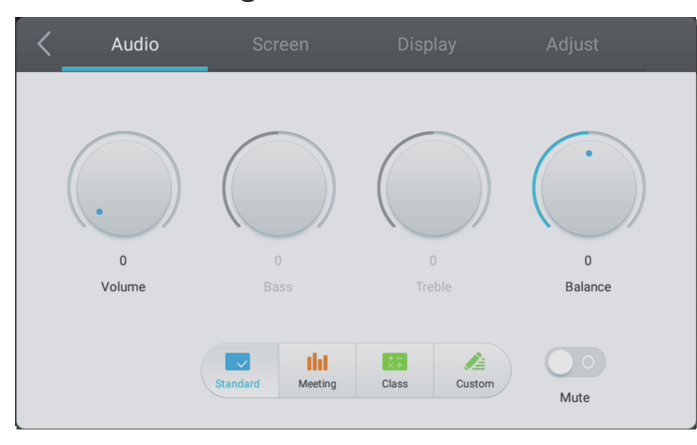

#### Weergave-instelling

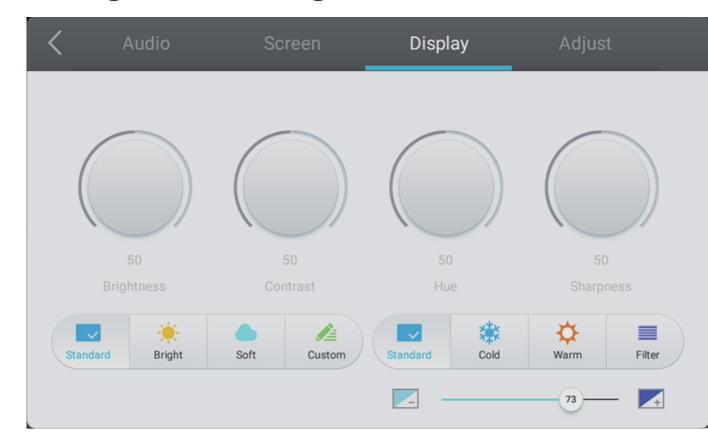

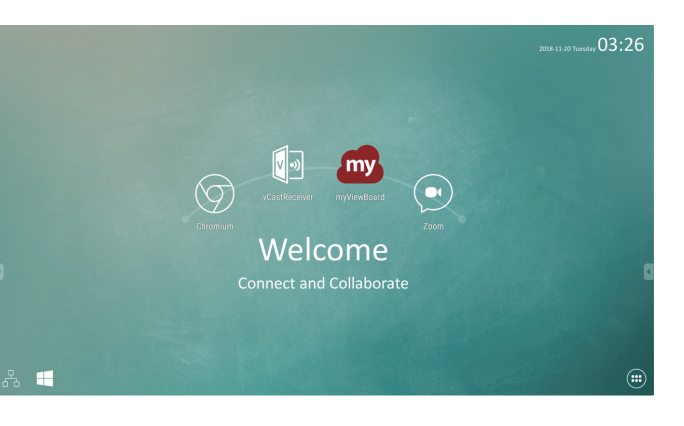

| Item | Beschrijving                                                   | Item       | Beschrijving                        |
|------|----------------------------------------------------------------|------------|-------------------------------------|
| my   | Klik om de annotatie-app te starten                            | $\bigcirc$ | Klik om webbrowser te openen        |
|      | Klik om app voor draadloos delen van<br>schermen weer te geven |            | Klik om cloudbrowser te openen      |
| Н    | Klik om over te schakelen op bron van<br>slot-in pc            |            | Klik om de lijst met apps te openen |

#### Scherminstelling

| < | Audio              | Screen   |     |  |
|---|--------------------|----------|-----|--|
|   |                    |          |     |  |
|   |                    |          |     |  |
|   |                    |          |     |  |
|   |                    | PTP      |     |  |
|   | Burn-in Protection | 4.3 16.9 | PTP |  |
|   |                    |          |     |  |

### Instelling aanpassen

| K Audio |          |    | Adjust |
|---------|----------|----|--------|
|         |          |    |        |
| НР      | Position | 0  |        |
| V P     | Position | -0 |        |
|         | Clock    | -0 |        |
|         | Phase    | 0  |        |
|         | Auto     |    |        |

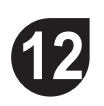

# **1** Annotatie (digitale overlay-pennen)

De pictogrammen voor de tigger van de werkbalk bevinden zich aan de rand van het ViewBoard-opstartprogramma

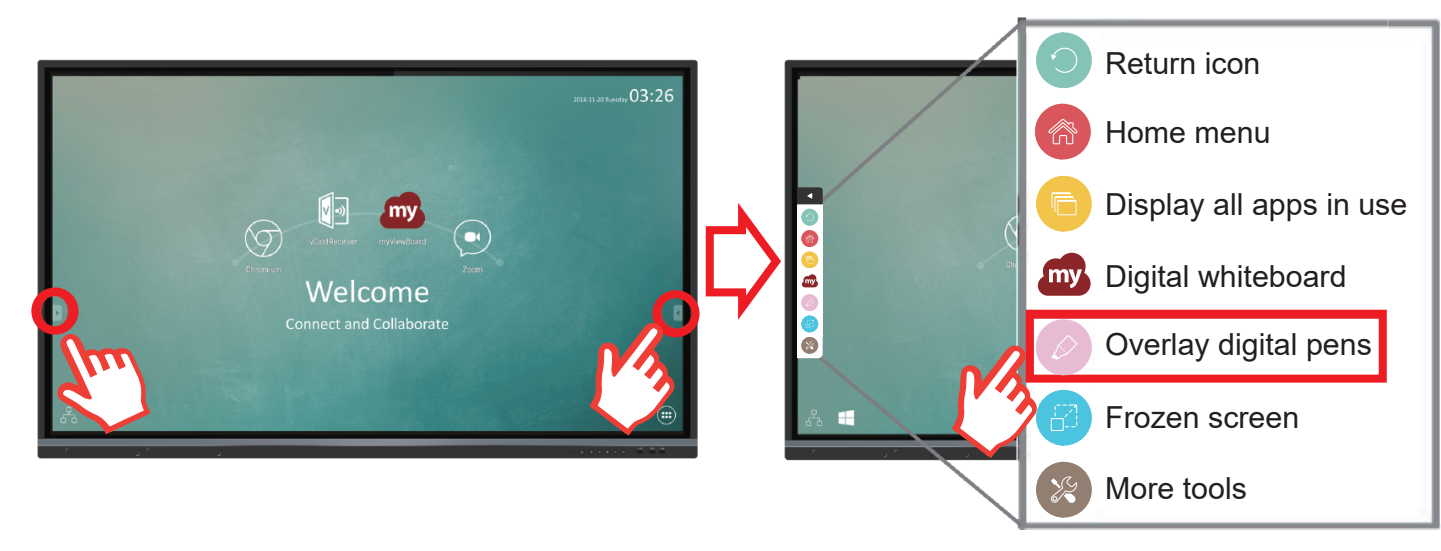

| ltem                                                                                                    | Beschrijving                                                                                                    |  |  |
|----------------------------------------------------------------------------------------------------|----------------------------------------------------------------------------------------------------|--|--|
|                                                                                                    | Klik op het sleutelpictogram van de pen en open de werkbalk "Optie Pen, Wissen en Opslaan"                                                                                                    |  |  |
| Pen                                                                                                    | <ul> <li>(i) Constant de per en open de werkdaik Optie Per, wissen en Opsiant</li> <li>(i) Constant</li> <li>(i) Constant</li> <li>(</li></ul> |  |  |
| <ul> <li>Opslaan als<br/>Klik om de afbeelding op het scherm op te slaan in de interne opslag</li> <li>Schrijfmodus<br/>Transparante modus: Het scherm wordt niet gepauzeerd, de schermresolutie wordt niet naar 1080P ge<br/>Ondoorzichtige modus: Het scherm zal gepauzeerd worden, de schermresolutie wordt naar 1080P ge</li> <li>Opslaan van afbeelding<br/>Prioriteit is snelheid: Sla de afbeelding op het scherm op als 1920x1080, de snelheid voor het opslaan is<br/>Prioriteit is kwaliteit: Sla de afbeelding op het scherm op als 3840x2160, het opslaan zal ongeveer 10 se<br/>Opmerking: In ondoorzichtige (niet-transparante) modus kan de gebruiker de instelli Afbeelding opslaan</li> <li>Sluiten<br/>Klik om het pictogram van de digitale pen te sluiten</li> </ul> |                                                                                                    |  |  |

# **13** Software myViewBoard

### Zwevende balk

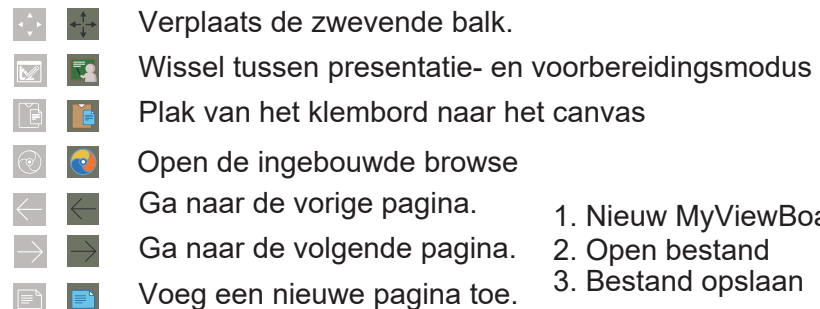

| Image: Selection of the selection of the selection of the  |                   |                                                                            |                            |
|----------------------------------------------------------------------------------------------------|-------------------|----------------------------------------------------------------------------|----------------------------|
| Image: Selection of the selection of the selection of the  | •                 | Volledige scher                                                            | mopname                    |
| Image: Selection of the selection of the se                |                   | Knopvoor verplaatsen<br>van werkbalk                                       | Klik/raak a rechts of o    |
| Image: Selection of the selection of the se                |                   |                                                                            | ł                          |
| Image: Selection of the second second sec                |                   |                                                                            |                            |
| Image: Selection of the selection of the se                |                   | <ol> <li>Nieuw MyVie</li> <li>Open bestan</li> <li>Bestand opsi</li> </ol> | wBoard-bes<br>d<br>aan     |
| Infinite<br>Oneindig<br>canvasKlik of gebru<br>gebruImage: SelectieknopSelecteer of<br>Selecteer of<br>Selecteer of<br>Transparant<br>Gebruik van gum voor het of<br>Selecteer of<br>Selecteer of<br>                                                                                                    | 1                 | Bronnen (afbe                                                              | elding, vide               |
| Image: Selectieknop       Selecteer of         Image: Selectieknop       Selecteer of         Image: Selectieknop       Schrijfhulpritransparan         Image: Selectieknop       Schrijfhulpritransparan         Image: Selectieknop       Selecteer of         Image: Selectieknop       Schrijfhulpritransparan         Image: Selectieknop       Selecteer of         Image: Selectieknop       Selecteer of         Image: Selectieknop       Creëer vor         Image: Selectieknop       Creëer vor         Image: Selectieknop       Vorige action         Image: Selectieknop       Vorige action         Image: Selecteer of       Selecteer of         Image: Selectieknop       Selecteer of         Image: Selecteer of       Selecteer of         Image: Selecteer of       Selecteer of         Image: Selecteer of       Selecteer of         Image: Selecteer of       Selecteer of         Image: Selecteer of       Selecteer of         Image: Selectieknop       Selecteer of         Image: Selectieknop       Selecteer of         Image: Selectieknop       Selecteer of         Image: Selectieknop       Selecteer of         Image: Selectieknop       Selecteer of         Image: Selectiek                                                                                                    | •                 | Infinite<br>Oneindig<br>canvas                                             | Klik of gebro              |
| Image: Section of the section of the section of th |                   | Selectieknop                                                               | Selecteer o                |
| Image: Selecteer productImage: Selecteer productImage                                                                                                    | $\triangle \land$ | Penknop                                                                    | Schrijfhulpr<br>transparan |
| Image: Selecteer productKnop<br>Vorm/LijnCreëer vor<br>Creëer vorImage: Transform TransformTekstvakCreëer eer<br>Creëer eer<br>Ongedaan makenImage: Transform TransformKnop<br>Ongedaan makenVorige active<br>Vorige active<br>Vorige active<br>Selecteer product<br>WisselenImage: Transform TransformKnop<br>                                                                                                    |                   | Gebruik van gu                                                             | m voor het u               |
| TekstvakCreëer eerCreëer eerKnop<br>Ongedaan makenVorige activityCoKnop<br>Opnieuw doenVorige activityCoKnop<br>Opnieuw doenVorige activityCoKnop Pagina's<br>wisselenSelecteer providentityCoCoDe huidige host-gegevens wisselenCoCoWhiteboard-achtergrondbert                                                                                                    | 2 🖍               | Knop<br>Vorm/Lijn                                                          | Creëer vor                 |
| Knop<br>Ongedaan makenVorige activityCKnop<br>Opnieuw doenVorige activityImage: Image: Im                                                                  | T                 | Tekstvak                                                                   | Creëer ee                  |
| Image: ConstructionKnop<br>Opnieuw doenVorige activityImage: ConstructionKnop Pagina's<br>wisselenSelecteer pageImage: ConstructionDe huidige host-gegevens wisselenSelecteer pageImage: ConstructionDe huidige host-gegevens wisselenSelecteer pageImage: ConstructionSelecteer pageSelecteer pageImage: ConstructionSelecteer pageSelecteer pa                                                                                                    |                   | Knop<br>Ongedaan maken                                                     | Vorige act                 |
| Image: Markow isolationKnop Pagina's<br>wisselenSelecteer pageImage: Markow isolationDe huidige host-gegevens wisolationImage: Markow isolationImage: Markow isolation<                                                                                                    | CC                | Knop<br>Opnieuw doen                                                       | Vorige acti                |
| Image: Open state       Image: Open state         Image: Open state       Image: Open state                                                                                                    |                   | Knop Pagina's<br>wisselen                                                  | Selecteer                  |
| Whiteboard-achtergrondbel                                                                                                    |                   | De huidige host                                                            | -gegevens                  |
|                                                                                                    |                   | Whiteboard-ach                                                             | itergrondbel               |

### 1. Nieuw MyViewBoard-bestand Open bestand Bestand opslaan

| an en hou<br>Inderaan h                                | ud ingedrukt om de werkbalk naar links,<br>net scherm te verplaatsen. |  |
|--------------------------------------------------------|-----------------------------------------------------------------------|--|
| Knop best                                              | and                                                                   |  |
| $\otimes$                                              |                                                                       |  |
| stand 4. I<br>5. I<br>6. I                             | Bestand opslaan als<br>Exporteren<br>E-mail                           |  |
| o, audio) o                                            | op het whiteboard importeren                                          |  |
| uik twee ha                                            | nden om in/uit te zoomen op/van het werkpaneel                        |  |
| bjecten, te                                            | kst en foto's om andere hulpmiddelen te krijgen                       |  |
| middelen, veranderen van kleuren,<br>itie, dikte, enz. |                                                                       |  |
| uitwissen                                              | van een object of de pagina leeg te maken                             |  |
| men, sele                                              | cteer vormkleuren, voeg pijlen toe.                                   |  |
| n tekstvak                                             |                                                                       |  |
| ies ongedaan maken                                     |                                                                       |  |
| es opnieuw doen                                        |                                                                       |  |
| pagina's, sorteer pagina's, verwijder pagina's         |                                                                       |  |
| weergevei                                              | n of verbergen.                                                       |  |
| heermenu                                               |                                                                       |  |

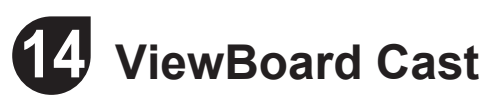

Door te werken met ViewBoard<sup>®</sup>Cast-software, zal de vCastReceiver-app

het mogelijk maken dat ViewBoard<sup>®</sup>schermen, foto's, video's, annotaties en camera's van mobiele gebruikers kan ontvangen.

#### Netwerkinformatie

• ViewBoard en mobiele apparaten moeten gelinkt zijn aan hetzelfde subnet van het LAN-netwerk.

vCastReceiver

- Poorten:
- TCP 56789, 25123, 8121 & 8000
- UDP 48689, 25123
- Poort voor activatie:
- Poort: 8001

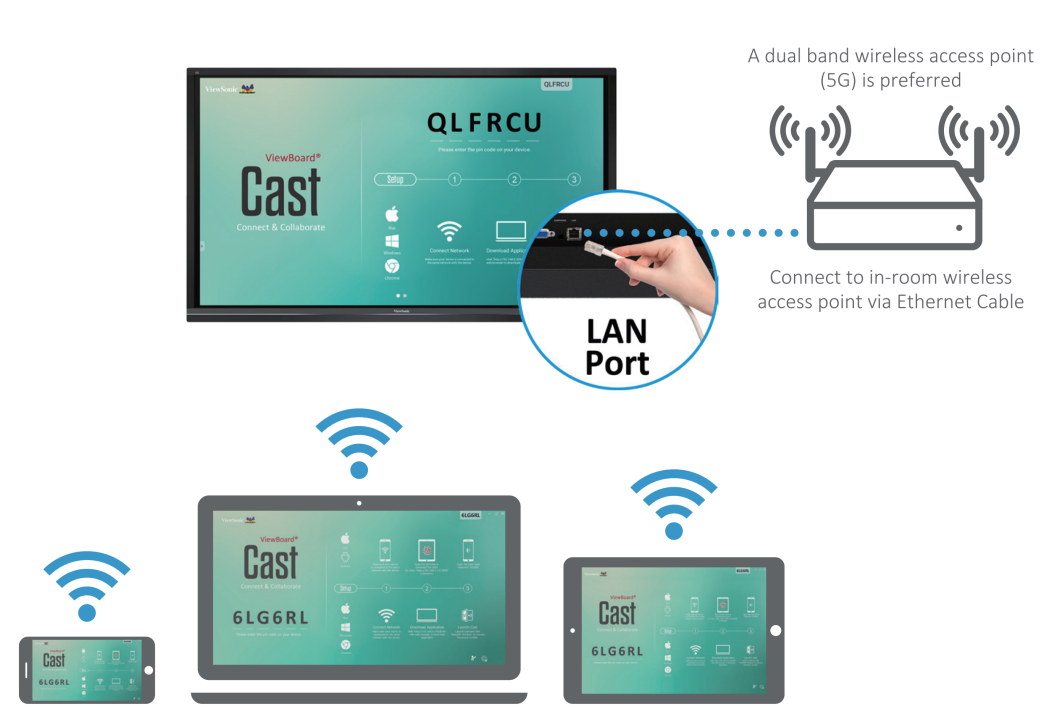

Connect to the same network (Local Area Network), select 5G mode for optimal casting

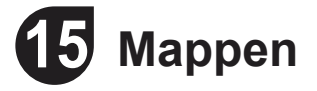

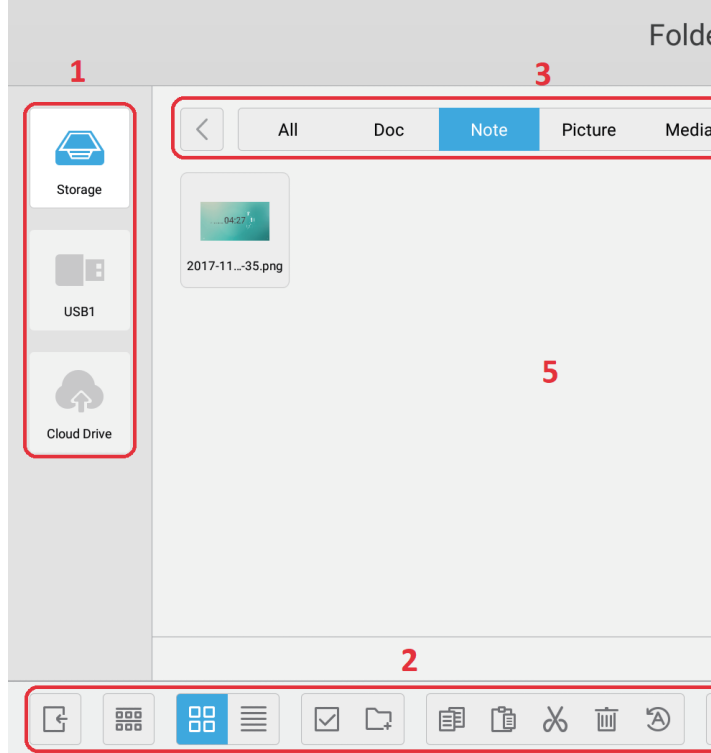

| Item         | Beschrijving                      |
|--------------|-----------------------------------|
| Afsluiten    | Klik om af te sluiten.            |
| Sorteren     | Klik om de bestanden te sorteren  |
| 88 Miniatuur | Klik om de bestanden in miniatuu  |
| Lijst        | Klik om de bestanden in een lijst |
| Selecteren   | Klik om een bestand te selecterer |
| Ap toevoegen | Klik om een map toe te voegen.    |
| Kopiëren     | Klik om een bestand te kopiëren.  |
| Plakken      | Klik om een bestand te plakken.   |
| X Knippen    | Knip om een bestand te knippen.   |
| Verwijderen  | Klik om een bestand te verwijdere |
| A Hernoemen  | Klik op een bestand te hernoeme   |
| Meer         | Klik om meer functies te tonen.   |

| ers              |                                                                                       |
|------------------|---------------------------------------------------------------------------------------|
|                  |                                                                                       |
|                  |                                                                                       |
|                  | 4                                                                                     |
|                  |                                                                                       |
|                  | 2017-11-01-16-27-35.png<br>Dimension: 1920×1080<br>Size: 323.67K8<br>Time: 2017/11/01 |
|                  |                                                                                       |
|                  |                                                                                       |
|                  |                                                                                       |
|                  |                                                                                       |
|                  |                                                                                       |
|                  |                                                                                       |
| r weer te geven. |                                                                                       |
| weer te geven.   |                                                                                       |
| ٦.               |                                                                                       |
|                  |                                                                                       |
|                  |                                                                                       |
|                  |                                                                                       |
|                  |                                                                                       |
| en.              |                                                                                       |
| n.               |                                                                                       |
|                  |                                                                                       |
|                  |                                                                                       |